## HOW TO USE BLACKBOARD ANALYTICS

|                             |                                                |       |                             | Blackboard  |
|-----------------------------|------------------------------------------------|-------|-----------------------------|-------------|
| Activity & Gra              | de Matrix                                      |       |                             | Report Help |
| 151510_2173_10102 (Noriona) |                                                |       |                             |             |
| L31310-2173-10192 (Nonega)  |                                                |       |                             |             |
| 1 st Decile (Highest)       | Activity & Grade Matrix                        |       |                             |             |
|                             | Higher Grade Higher Grade                      |       |                             |             |
|                             |                                                | urade |                             |             |
|                             | Inactive & Active &<br>Lower Grade Lower Grade |       |                             |             |
| 10th Decile (Lowest)        | Activity                                       |       |                             |             |
|                             |                                                |       | INTERACTIONS BY WEEK OF TER | M           |
|                             |                                                |       |                             |             |

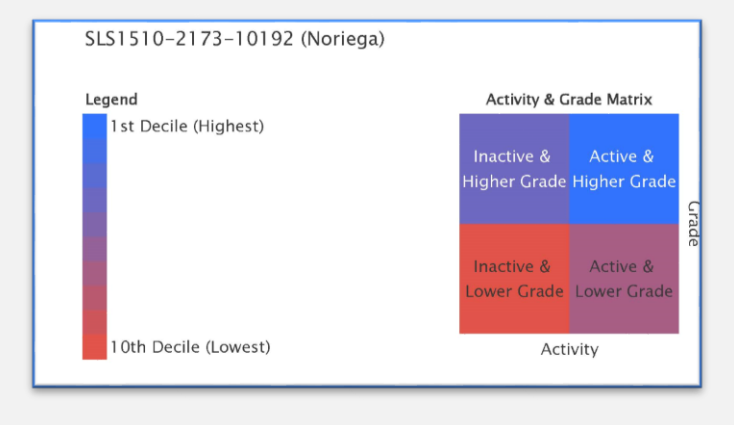

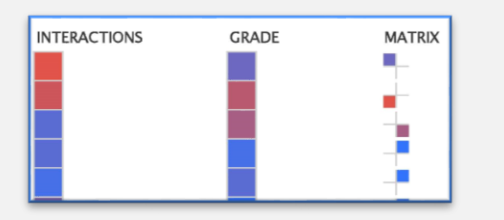

INTERACTIONS BY WEEK OF TERM

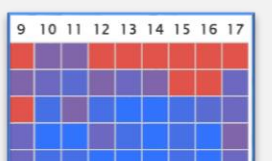

Miami Dade VIRTUAL COLLEGE

## **Course Analytics**

## **Activity Matrix**

- 1. Click on Evaluation to expand menu
- 2. Click on Course Analytics
- 3. Click on Activity and Grade Matrix or press Run.
- Upon completion, it will populate in a new tab. The report can be printed or exported using the icons at the top of the page.

||4 4 1 of 1 ▷ ▷|| Find | Next 🔍 -

This report displays grade center and interaction data on a relative basis for students enrolled in a course. The data is displayed for each student in aggregate, and over time, for the respective term.

- This report might be useful to find students who fit certain activity and performance profiles, which can then be used to inform a differentiated educational approach.
- By sorting students on the matrix column into one of the four categories, this makes it easy for instructors to find out the students that are active or struggling from a grade perspective. Four categories are:
  - Active & Higher Grade
  - Active & Lower Grade
  - Inactive & Lower Grade
  - Inactive & Higher Grade

designed by Pauline Brown-Jones